## **UBUNTU Y EL VIDEOPROYECTOR**

Para poder ver la pantalla del portátil con Ubuntu en la Pizarra Digital el proceso a seguir es el siguiente:

- 1. Ir a Sistema y luego Administración y allí escoger la opción NVIDIA
- 2. Aparecerá una ventana con el nombre de NVIDIA X Server Setting
- 3. Pulsamos la opción X Server Display Configuration.
- 4. En la ventana Layout seleccionamos la pantalla CRT-0

| 🥠 Aplicaciones Lugares Sistema 🍕                                                                                                    | 20                                                                                                    |                          |                | 🗉 🌗 🛒 🛄 🖂 sáb 13 d | e mar, 11:46 🖞 usuario |
|----------------------------------------------------------------------------------------------------|----------------------------------------------------------------------------------------------------|--------------------------|----------------|--------------------|------------------------|
| NVIDI                                                                                                    | A X Server Settings                                                                                                    | - • ×                    |                |                    |                        |
| X Server Information<br>X Server Display Configuration<br>✓ X Screen 0<br>X Server Color Correction<br>X Server XVideo Settings<br>Cursor Shadow<br>OpenGL/GLX Information<br>Antialiasing Settings<br>✓ GPU 0 - (GeForce 8200M G)<br>Thermal Monitor<br>PowerMizer<br>CRT-0 - (CRT-0)<br>DFP-0 - (CPT)<br>nvidia-settings Configuration | Layout<br>Layout<br>CPT<br>1366x758<br>Display<br>Model: CRT-0 (CRT-0 on GPU<br>Configuration: Disabled<br>Apply Detect Displays<br>Save | CRT-0<br>(Disabled)      | Force 8200M G) |                    |                        |
| Switched to MetaMode 1366x768.                                                                                                    | Ayu                                                                                                    | da <u>S</u> alir         |                |                    |                        |
|                                                                                                    |                                                                                                    | ALC: SHOW ON THE REAL OF |                |                    |                        |
| 🔳 💿 💊 NVIDIA X Server Settin 🔀 [                                                                                                    | Guardar la captura de 📔 📳 [Sin título 2                                                                                                  | - OpenOffi               |                |                    |                        |

- 5. Pulsamos posteriormente el botón Configure...
- 6. Aparecerá una nueva ventana y seleccionamos la opción TwienView.

| 🐗 Aplicaciones Lugares Sistema 🗠 🔮                                                                                                    | 🗉 🕪 🛒 🔜 sáb 13 de mar, 11:47 🕐 usuario                                                                                                    |  |  |  |
|----------------------------------------------------------------------------------------------------|----------------------------------------------------------------------------------------------------|--|--|--|
| NVIDIA X Server Settings     _ □ ×                                                                                                    |                                                                                                    |  |  |  |
| Aplicaciones   Lugares   Sistema   Sistema< | Image: Same state Same state Same |  |  |  |
| Apply Detect Displays Advanced Reset   Save to X Configuration File   Switched to MetaMode 1366x768. Ayuda Salir                                                                                                    |                                                                                                    |  |  |  |
|                                                                                                    |                                                                                                    |  |  |  |

7. Después de pulsar Aceptar. Vamos al menú Position y elegimos la opción Clones

| 🛟 Aplicaciones Lugares Sistema 🥥                                                                                                    |                                                | ः 📢 🚛 📋 🖂 sáb 13 de mar, 11:44 🕐 usuario |
|----------------------------------------------------------------------------------------------------|------------------------------------------------|------------------------------------------|
| O NVIDIA                                                                                                    | X Server Settings                              |                                          |
| X Server Information<br>X Server Display Configuration<br>X Screen 0                                                                                                    |                                                |                                          |
| X Server Color Correction<br>X Server XVideo Settings<br>Cursor Shadow<br>OpenGL/GLX Information<br>Antialiasing Settings<br>♥ GPU 0 - (GeForce 8200M G)<br>Thermal Monitor<br>PowerMizer<br>CRT-0 - (CRT-0)<br>DFP-0 - (CPT)<br>nvidia-settings Configuration | CRT-0<br>1024x768                              |                                          |
|                                                                                                    | Display X Screen                               |                                          |
|                                                                                                    | Model: CRT-0 (CRT-0 on GPU-0)                  |                                          |
|                                                                                                    | Configuration: TwinView Configure              |                                          |
|                                                                                                    | Resolution: Auto                               |                                          |
|                                                                                                    | Position: Clones                               |                                          |
|                                                                                                    | Make this the primary display for the X screen |                                          |
|                                                                                                    | Apply Detect Displays Advanced Reset           |                                          |
|                                                                                                    | Save to X Configuration File                   |                                          |
| Switched to MetaMode 1366x768.                                                                                                    | Ayuda <u>S</u> alir                            |                                          |
|                                                                                                    |                                                |                                          |
| 🔳 🛛 🐟 NVIDIA X Server Settings                                                                                                    |                                                |                                          |

8. Elegimos la tecla **Apply.** Y la lo tenemos en unos segundos tenemos la misma pantalla en el portátil y en la PDI